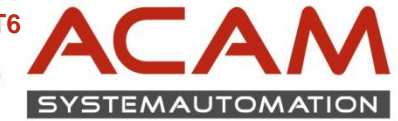

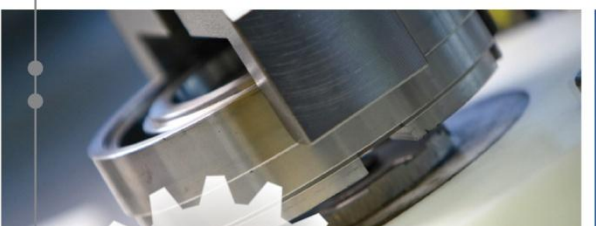

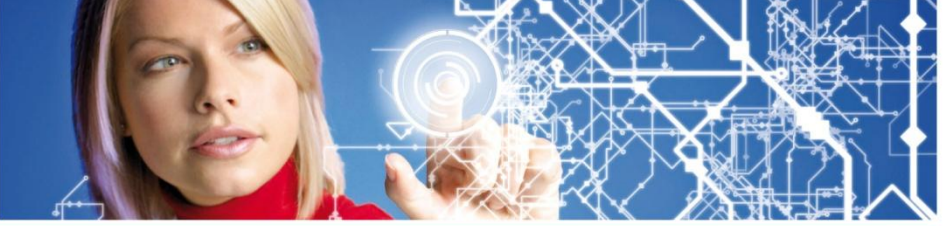

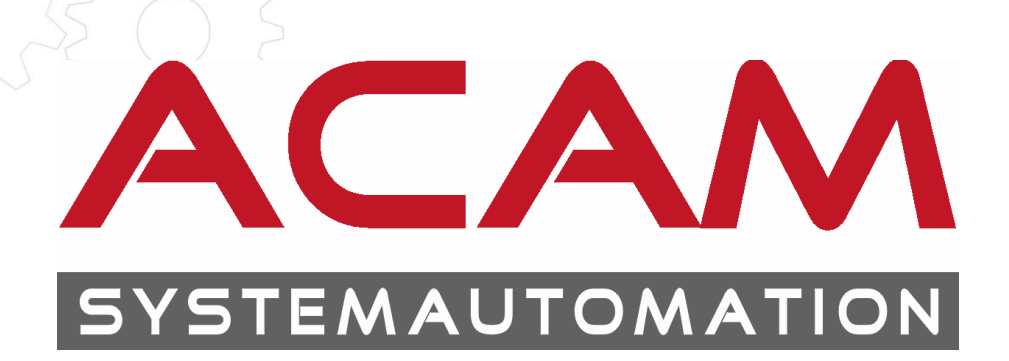

# MIGRATION der Standard Parts aus der ST5

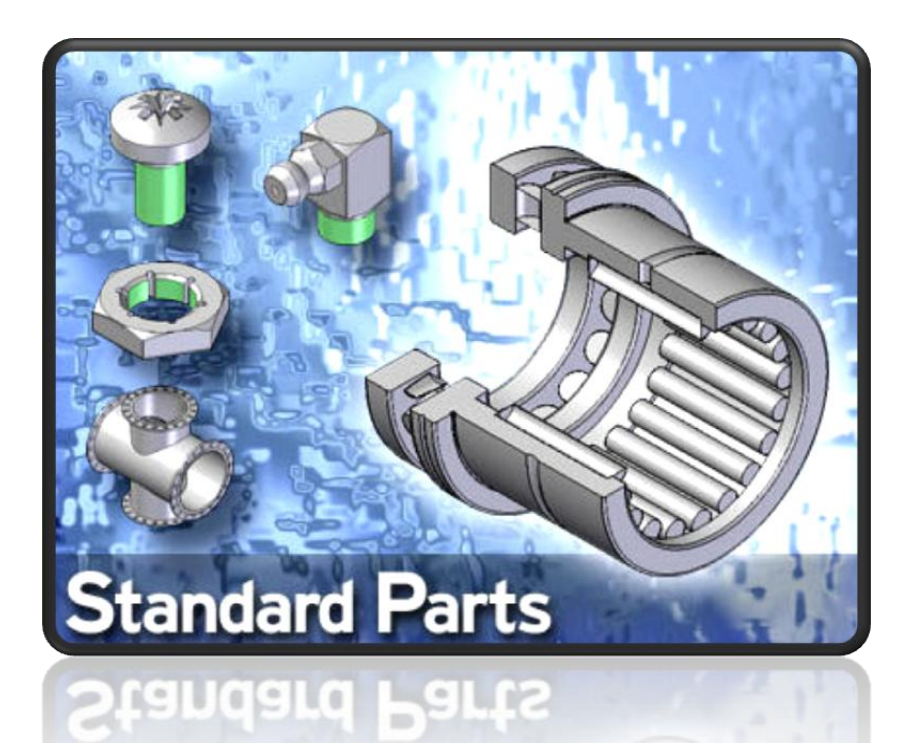

ACAM Systemautomation GmbH

Leobnerstraße 94, A-8712 Niklasdorf Tel. +43 (0) 3842/82 690-0, Fax: +43 (0) 3842/82 690-11

Niederlassung Linz Franzosenhausweg 53, A-4030 Linz Tel. +43 (0) 732/37 01 84-0, Fax: +43 (0) 732/37 01 84-44

www.acam.at

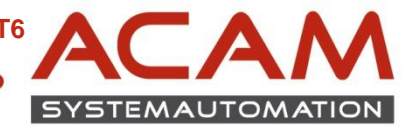

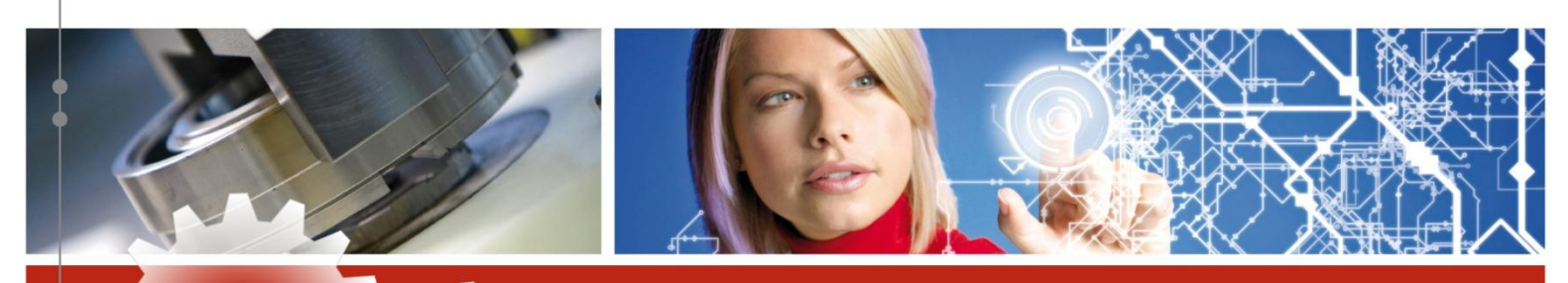

### Allgemeines

 Diese Anleitung beschreibt den Fall, wenn Sie die Standardparts Datenbank aus früheren Versionen nutzen möchte, ohne Neuinstallation der ST6 Datenbank. Hier entfällt auch das erneute Teile registrieren, welches je nach Hardware sehr zeitintensiv sein kann.

### Vorbereitung

• Die Alte Solid Edge Version Deinstallieren, in umgekehrter Reihenfolge wie die Installation.

| 4 | 😽 Solid Edge Mold Tooling ST5                 | Siemens | 17.09.2013 | 152 MB  | 105.00.00102 |
|---|-----------------------------------------------|---------|------------|---------|--------------|
| 5 | 😽 Solid Edge ST5                              | Siemens | 17.09.2013 | 3,53 GB | 105.00.0805  |
| 3 | 😽 Solid Edge ST5 Engineering Reference        | Siemens | 17.09.2013 | 67,9 MB | 105.00.00102 |
| 2 | 😹 Solid Edge Standard Parts Administrator     | Siemens | 17.09.2013 | 63,5 MB | 105.00.00102 |
| 1 | 🐨 Solid Edge Standard Parts Machinery Library | Siemens | 18.09.2013 | 582 MB  | 105.00.00102 |
| 1 | 😽 Solid Edge Standard Parts Piping Library    | Siemens | 18.09.2013 | 702 MB  | 105.00.00102 |

- Danach Installieren Sie die ST6 mit dem Standard Parts Administrator
- Es sollte vor der STANDARD PARTS Installation noch kein Maintenance Pack (Service Pack) von SOLID EDGE vorhanden sein.
   d.h.: Maintenance Pack's immer nach der STANDARD PARTS Installation ausführen
- Wichtig! Es werden volle lokale Administrationsrechte benötigt.
- Wichtig! Rechnername und Windows Benutzername dürfen nicht gleich lauten!
- VISTA/WIN7 Benützer müssen die Benutzerkontensteuerung ausschalten bzw. auf niedrigstes Niveau zurück stellen.
- Alle offenen Anwendungen schließen.
- Vergewissern Sie sich das Sie bei der Deinstallation der ST5 den SQL Server + Datenbanken nicht deinstalliert bzw. gelöscht haben.
- Auch der Inhalt des Installationsverzeichnisses z.B.: "C:\Solid Edge Standard Parts" aus der ST5 muss noch vorhanden sein.
- Der Standardparts Administrator aus der ST5 muss deinstalliert werden.

### ACAM Systemautomation GmbH

Leobnerstraße 94, A-8712 Niklasdorf Tel. +43 (0) 3842/82 690-0, Fax: +43 (0) 3842/82 690-11

Niederlassung Linz Franzosenhausweg 53, A-4030 Linz Tel. +43 (0) 732/37 01 84-0, Fax: +43 (0) 732/37 01 84-44

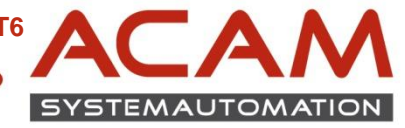

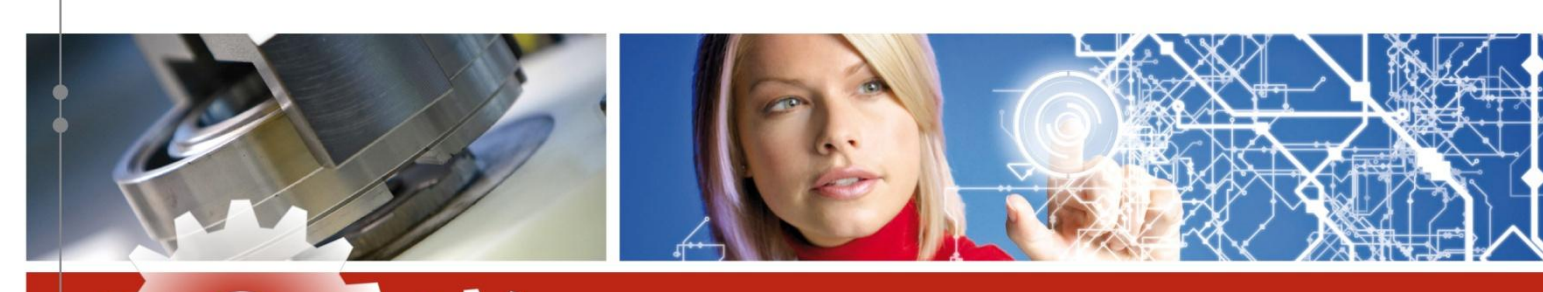

## **INSTALLATION des Std. Parts Administrator für ST6**

- SOLID EDGE DVD 32bit oder 64bit einlegen
- STANDARD PARTS Administrator SETUP ausführen.

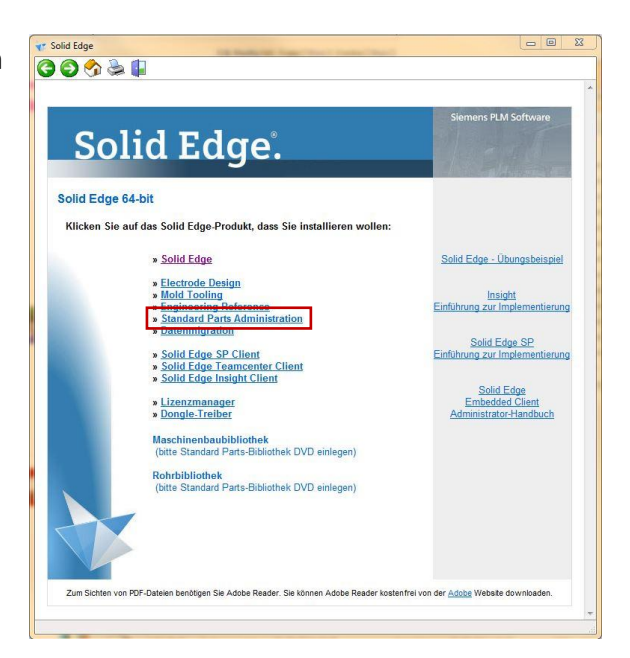

- weiter klicken bis zu diesem Dialog
- Wichtig! Nur bei der Client Installation: Hauptdateien anwählen, ansonsten wird die Installation nicht funktionieren!

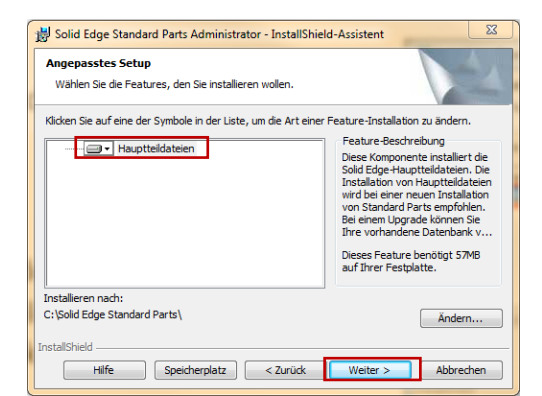

- Als Standard Pfad f
  ür die STANDARD PARTS wird "C:\Solid Edge Standard Parts" vorgeschlagen der auch verwendet werden sollte, insofern gen
  ügend Speicherplatz auf C:\ zur Verf
  ügung steht
- Auf weiter und installieren klicken

www.acam.at

office@acam.at

ACAM Systemautomation GmbH

Leobnerstraße 94, A-8712 Niklasdorf Tel. +43 (0) 3842/82 690-0, Fax: +43 (0) 3842/82 690-11

Niederlassung Linz Franzosenhausweg 53, A-4030 Linz Tel. +43 (0) 732/37 01 84-0, Fax: +43 (0) 732/37 01 84-44

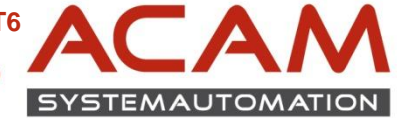

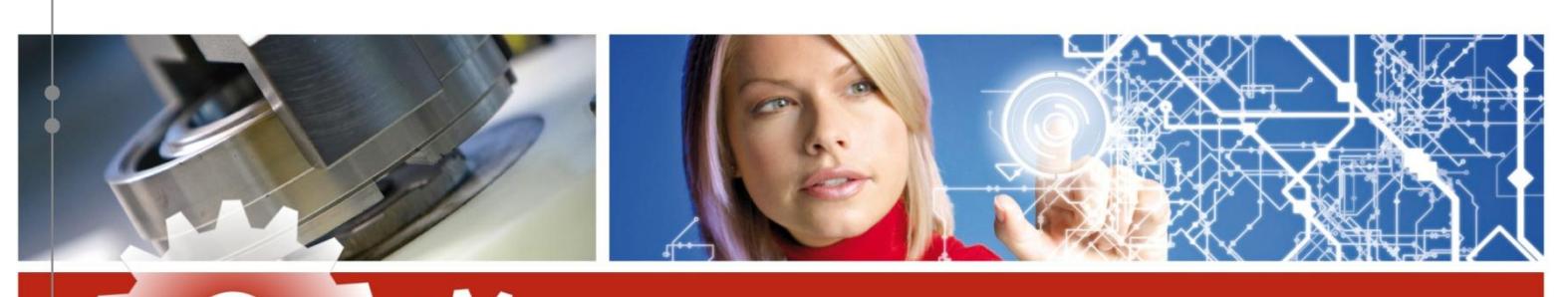

# MIGRATION der Std. Part Datenbank aus der ST5

 Nach Abschluss der STANDARD PARTS Administrator Installation, den STANDARD PARTS Administrator ausführen.
 Solid Edge ST6

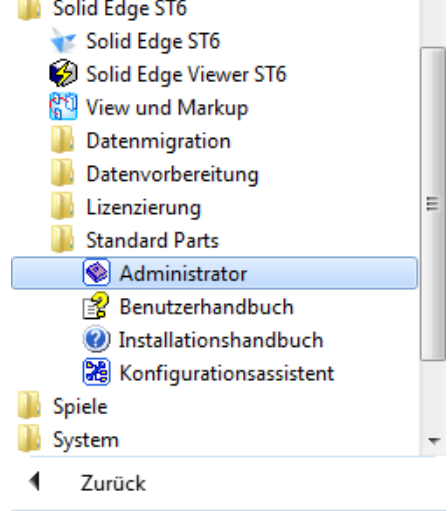

Programme/Dateien durchsuchen

Q

• Starten Sie im Menü Database den Punkt Database Manager.

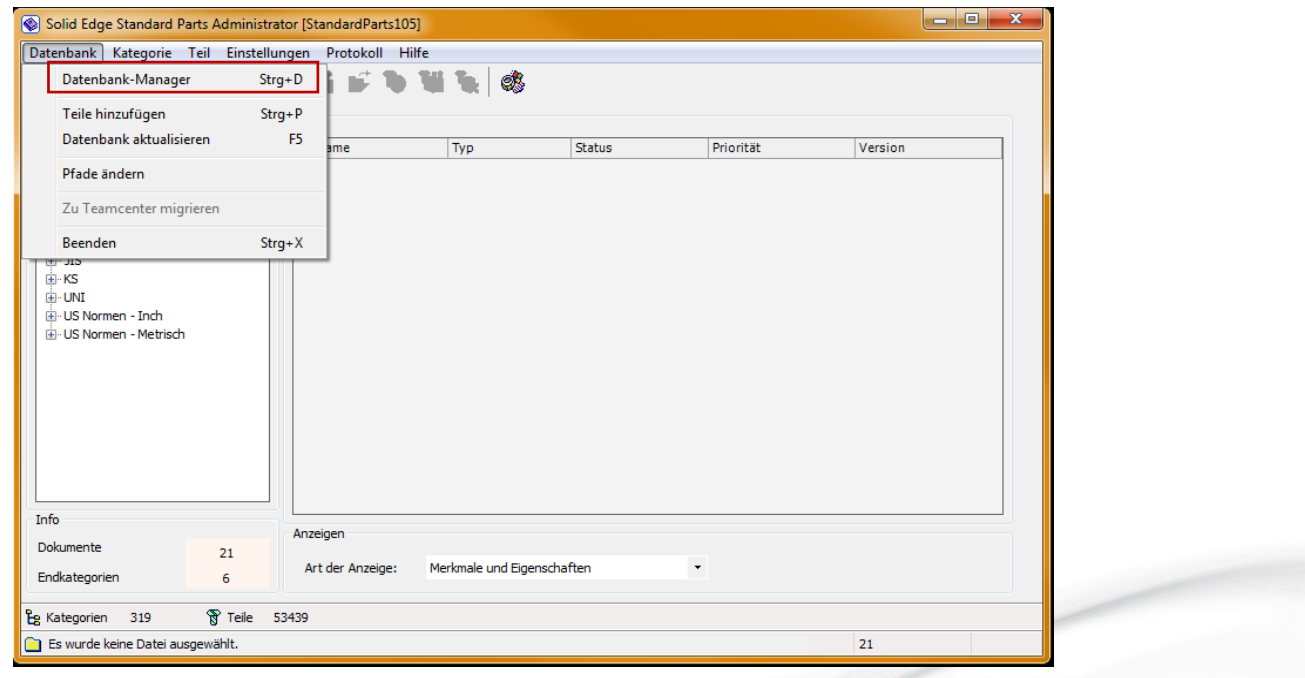

### ACAM Systemautomation GmbH

Leobnerstraße 94, A-8712 Niklasdorf Tel. +43 (0) 3842/82 690-0, Fax: +43 (0) 3842/82 690-11

#### Niederlassung Linz

Franzosenhausweg 53, A-4030 Linz Tel. +43 (0) 732/37 01 84-0, Fax: +43 (0) 732/37 01 84-44

www.acam.at

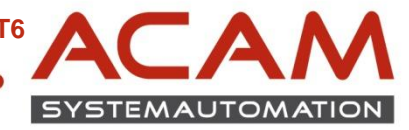

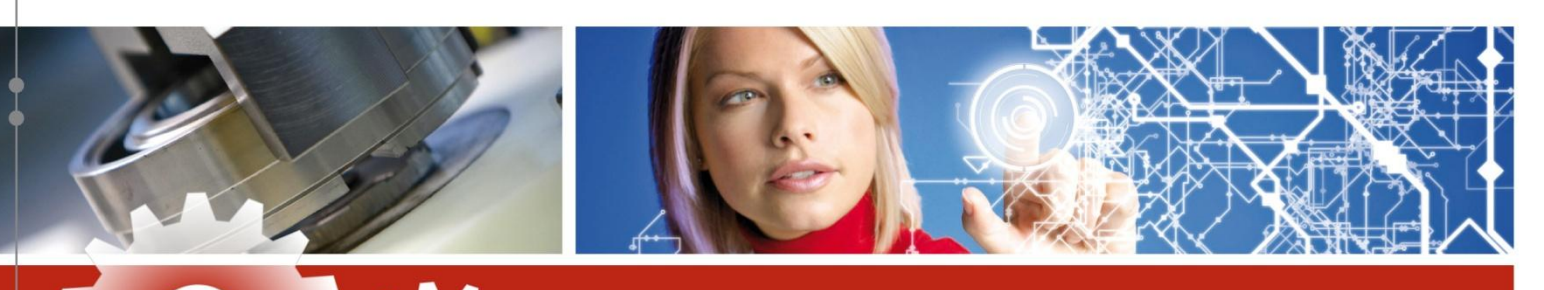

- Führen Sie folgende Schritte der Reihe nach aus:
  - 1) Selektieren Sie die ST5 Datenbank

www.acam.at

office@acam.at

- 2) Drücken Sie den Button "Datenbank migrieren"
- 3) Nach erfolgreicher Migration wird der "Arbeitsdatenbank" Button aktiv, der abschließend gedrückt werden muss.
- 4) Bestätigen Sie mit OK damit Sie das Fenster verlassen können.

|   | 😵 Datenbank-Manager        | 3                  | 2                |                            |
|---|----------------------------|--------------------|------------------|----------------------------|
|   | 🗅 Neue Datenbank           | 🔶 Arbeitsdatenbank | ¿⊋ Datenbank mig | rieren 💢 Datenbank löschen |
|   | Auswahl der Datenbank:     |                    |                  |                            |
|   | Okale Datenbank            |                    |                  |                            |
|   | 🔘 Externe Datenbank im     | n Netzwerk         |                  |                            |
|   | localhost                  |                    |                  |                            |
|   | Arbeitsdatenbank           |                    |                  |                            |
|   | localhost [StandardParts10 | 05]                |                  |                            |
|   | Datenbanken                |                    |                  |                            |
|   | Name 🔶 Ve                  | ersion             |                  |                            |
|   | StandardParts105 ST        | 5                  |                  |                            |
| 1 | StandardParts105 ST        | 6                  |                  |                            |
|   | StandardParts106 ST        | 6                  |                  |                            |
|   |                            |                    |                  |                            |
|   | 1                          |                    |                  |                            |
|   |                            |                    |                  | 4 ОК                       |

#### ACAM Systemautomation GmbH

Leobnerstraße 94, A-8712 Niklasdorf Tel. +43 (0) 3842/82 690-0, Fax: +43 (0) 3842/82 690-11

Niederlassung Linz

Franzosenhausweg 53, A-4030 Linz Tel. +43 (0) 732/37 01 84-0, Fax: +43 (0) 732/37 01 84-44

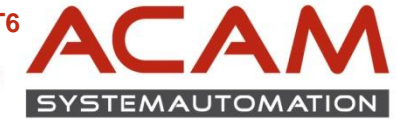

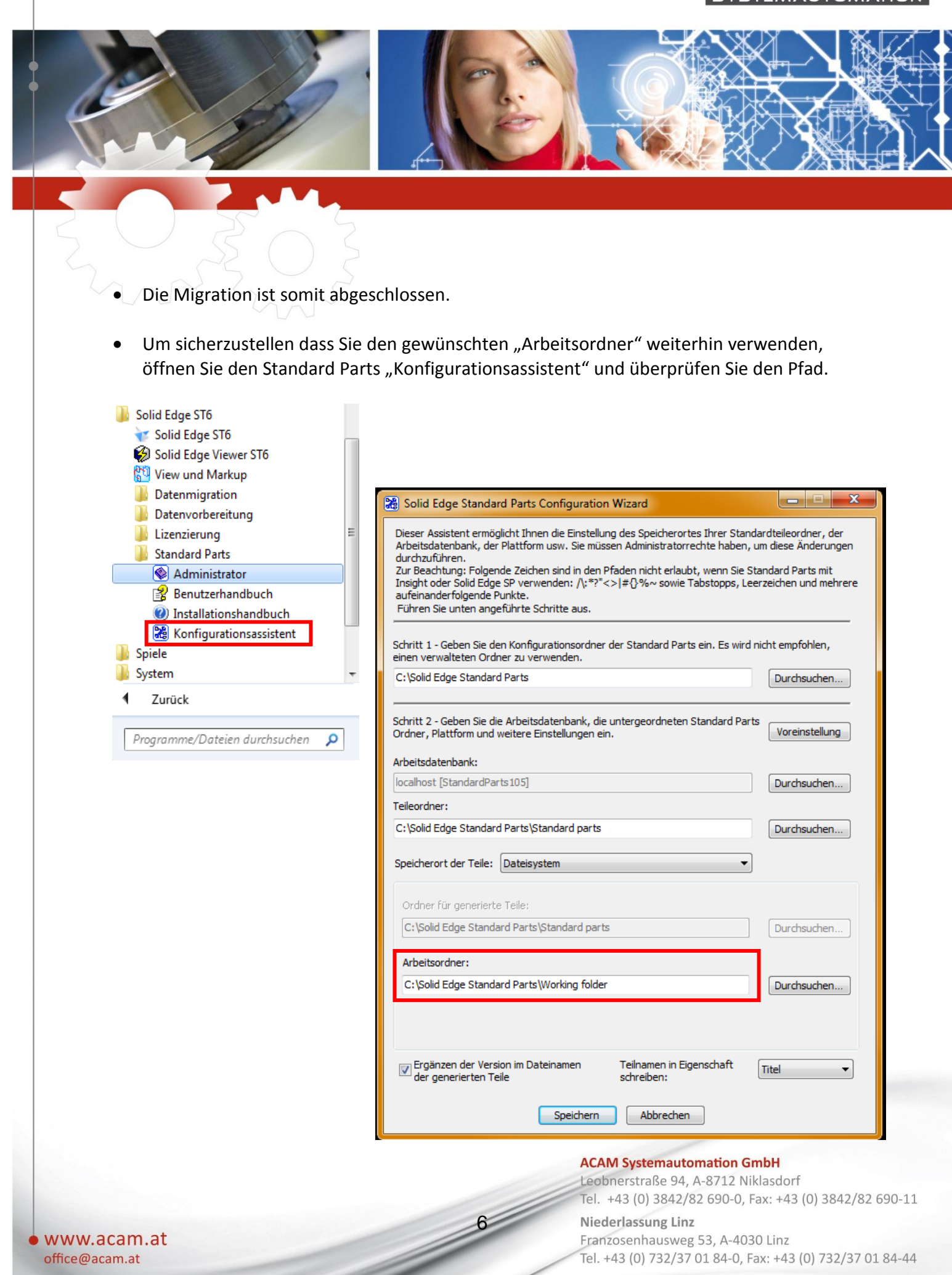